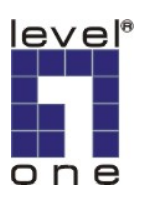

## How to Configure TCP/IP in Windows Vista?

1. Windows Start > All Programs > Network <right click> Properties > Manage network connections.

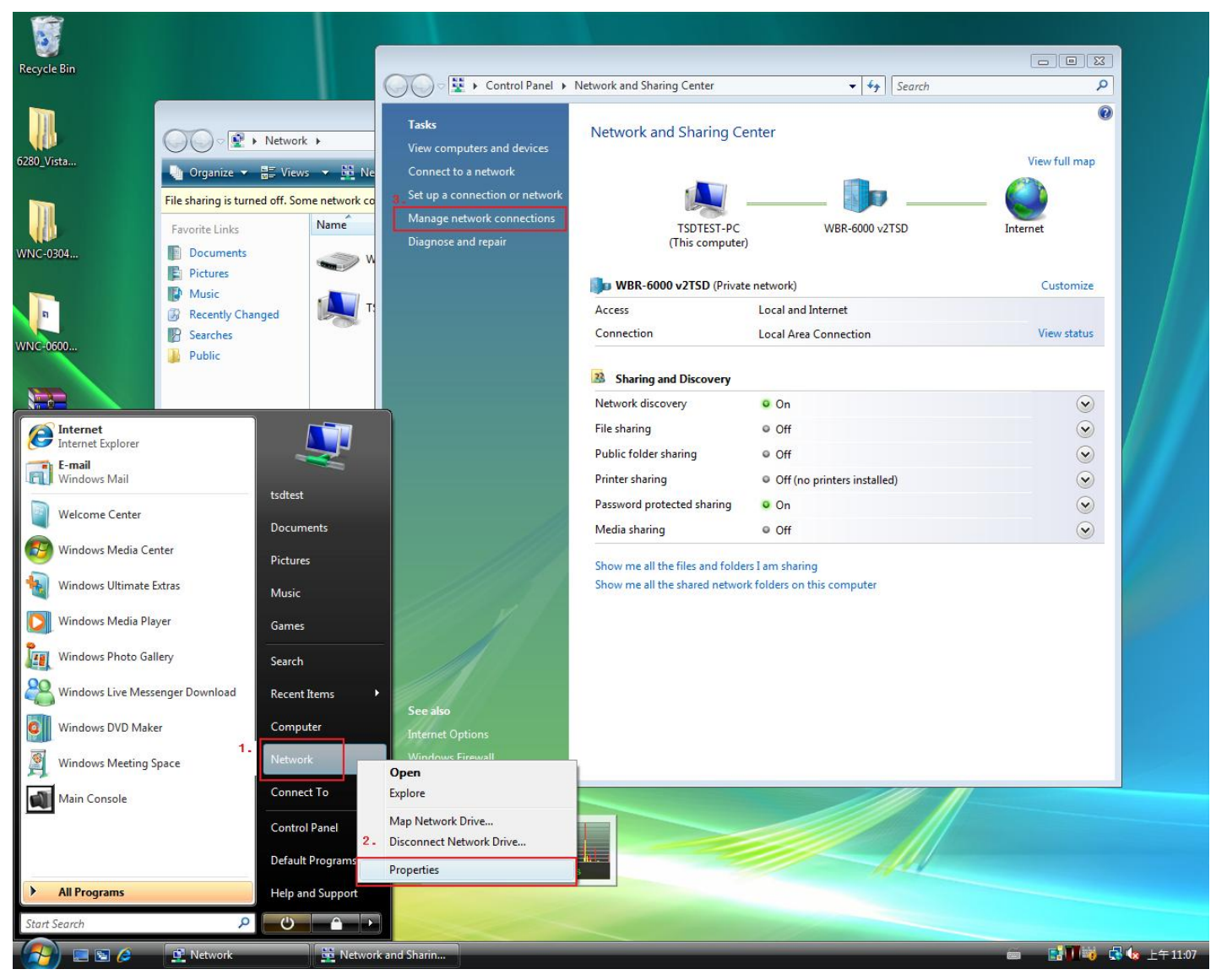

2. <Right click> Properties on the Local Area Connection.

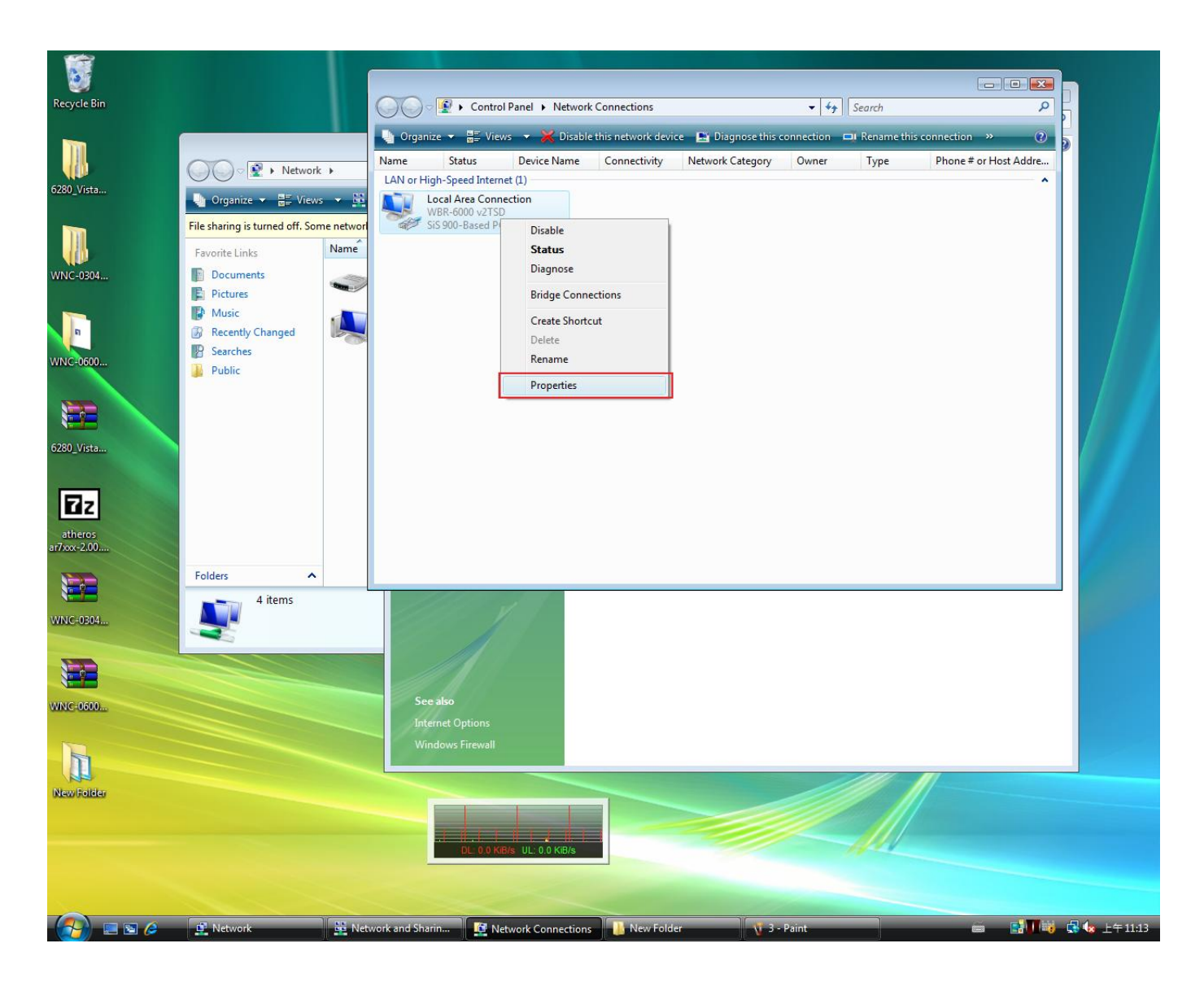

- 3. Select (TCP/IPv4).
- 4. You can input your IP, Subnet, Default Gateway and DNS address information.

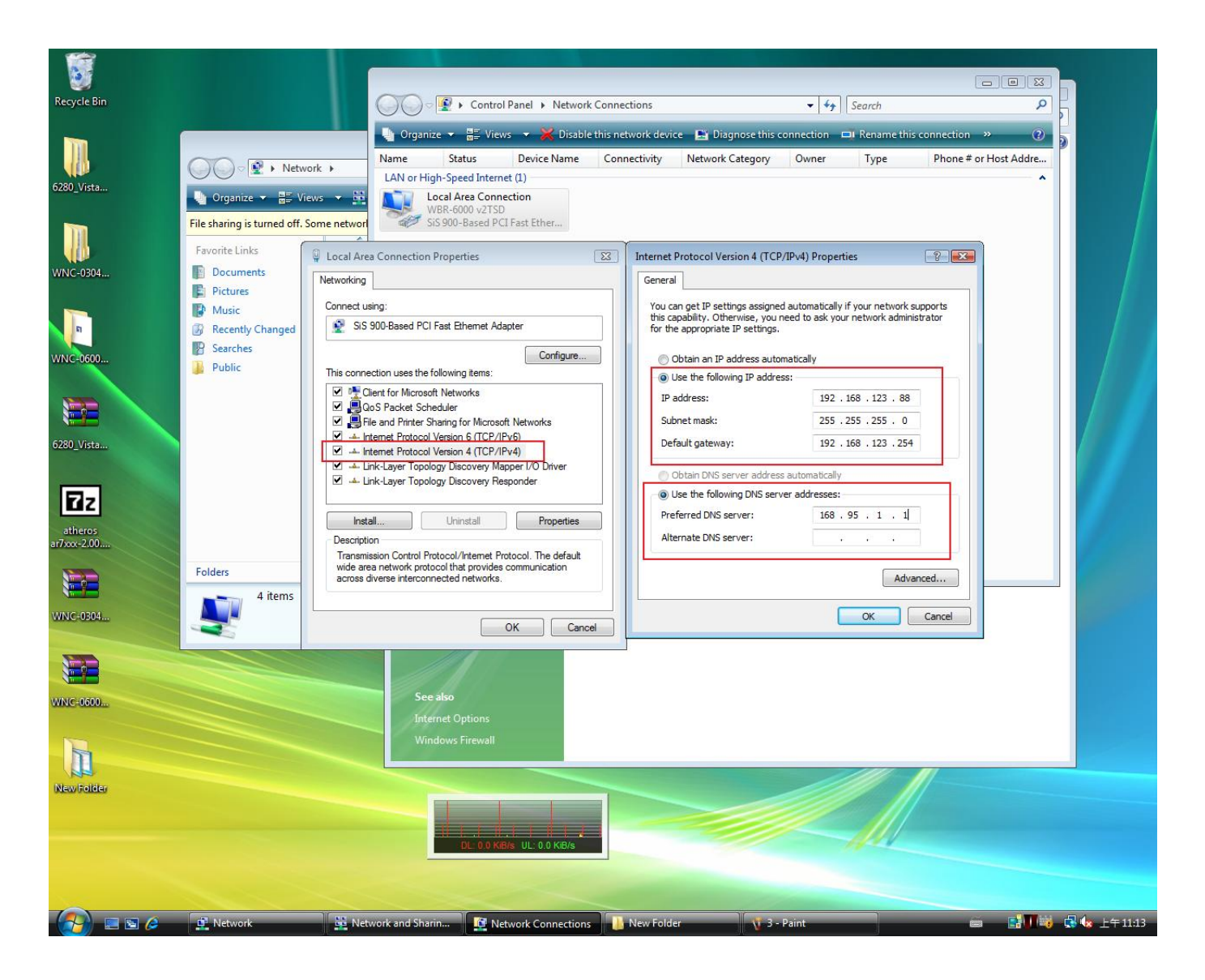

- 5. In most circumstance, you only need "Obtain an IP address automatically" and "Obtain DNS server address automatically". Your LevelOne router will assign IP address to your computer automatically if your router's DHCP server is enabled.
- You can verify the IP address you had just configured. Windows Starts > All Programs > Accessories > Command Prompt.

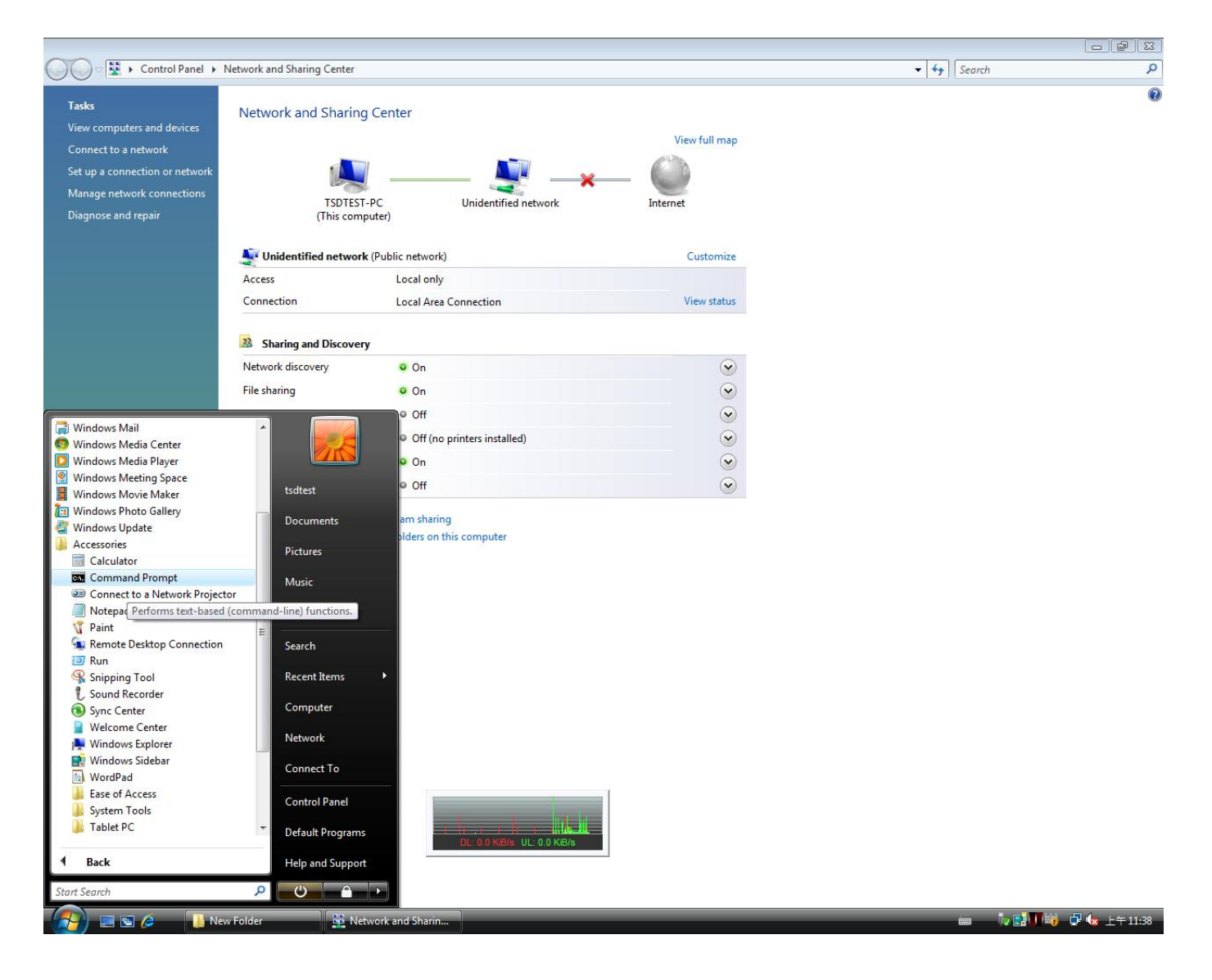

7. Input "Ipconfig" <Enter>, the IP address you had just configured will be shown.

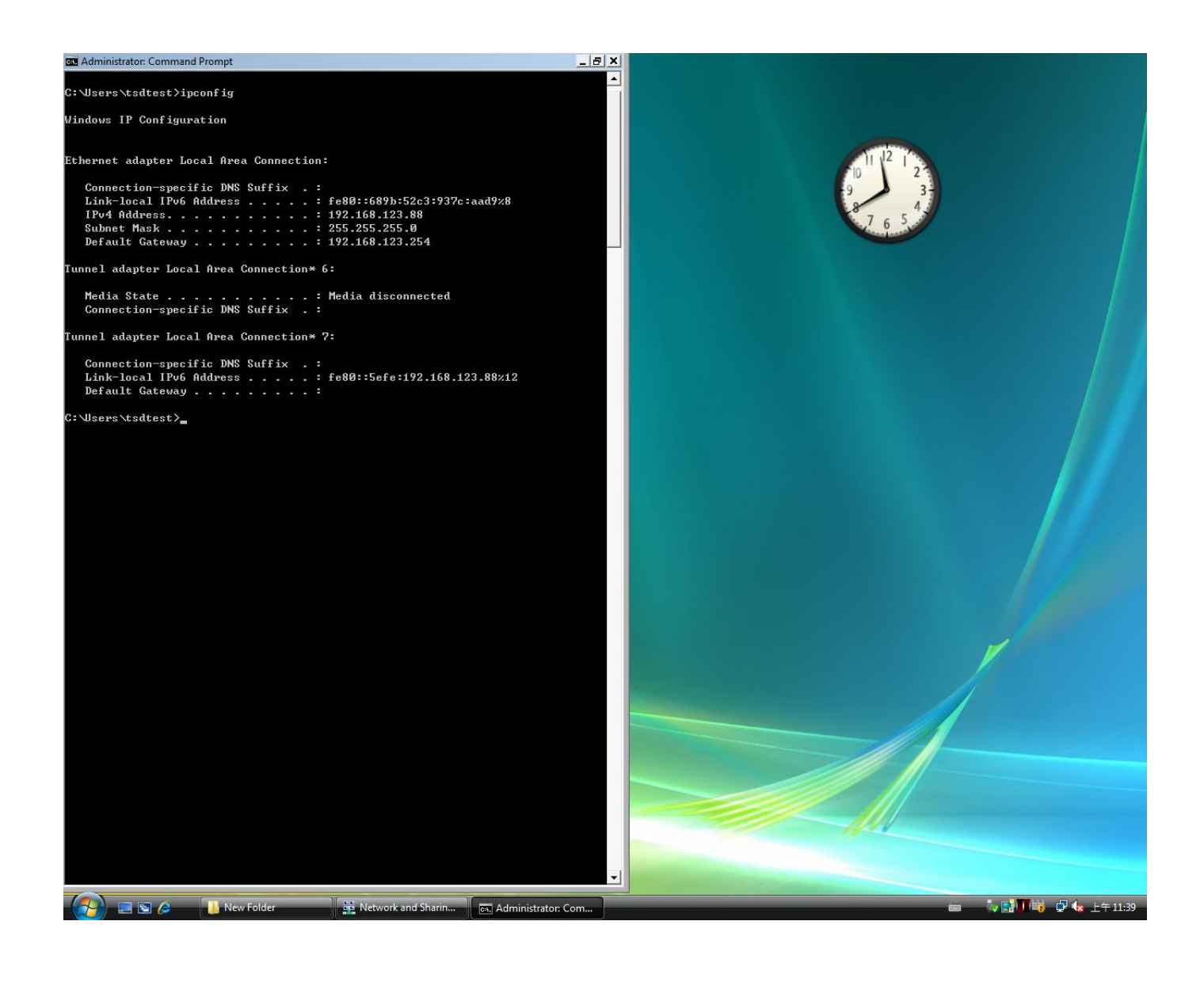